## Buying books from Amazon to be loaded on a Laptop

(Note: - Kindle hardware is not necessary.

We have used the eBook "7 Computer Skills You Must Have to Survive and Prosper in Today's World" as a sample. You can download any eBook using following steps.)

## The Document is created by Shaku Atre, July 24, 2016

Step1: Start your Laptop, start a browser and Log onto Amazon, enter in the Search Window "7

Computer Skills" (Please don't enter the quotes) and press enter or select option.

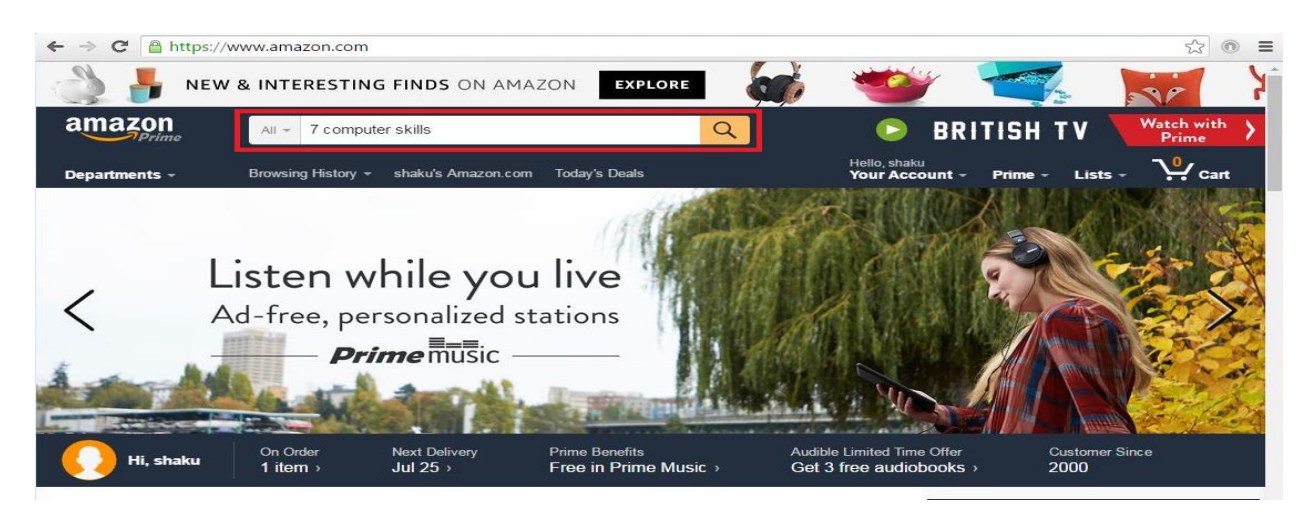

**Step2:** An image shows on your laptop screen with the complete title of the eBook and a few other items Amazon wants to sell to you. Click on the title of the book in the image.

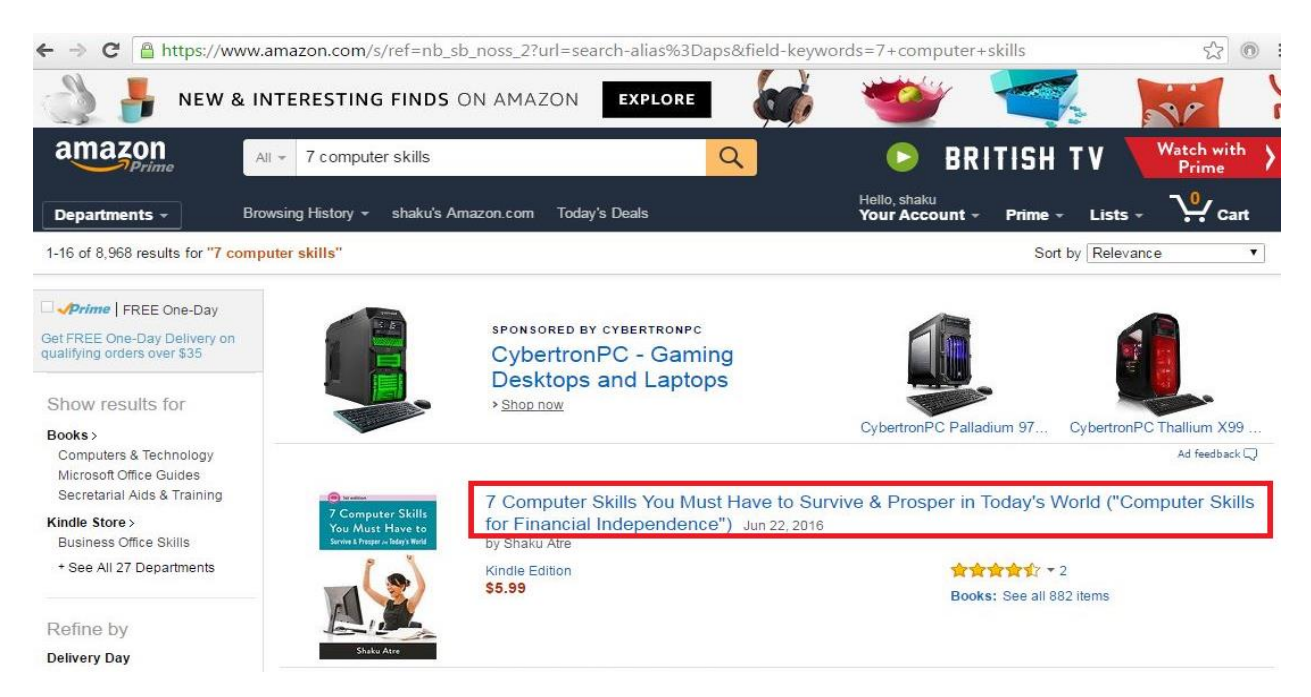

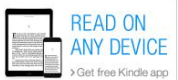

**Step3:** Click on the text option. This is taking you away from the Kindle hardware to your laptop, tablet or a mobile phone (iOS or Android).

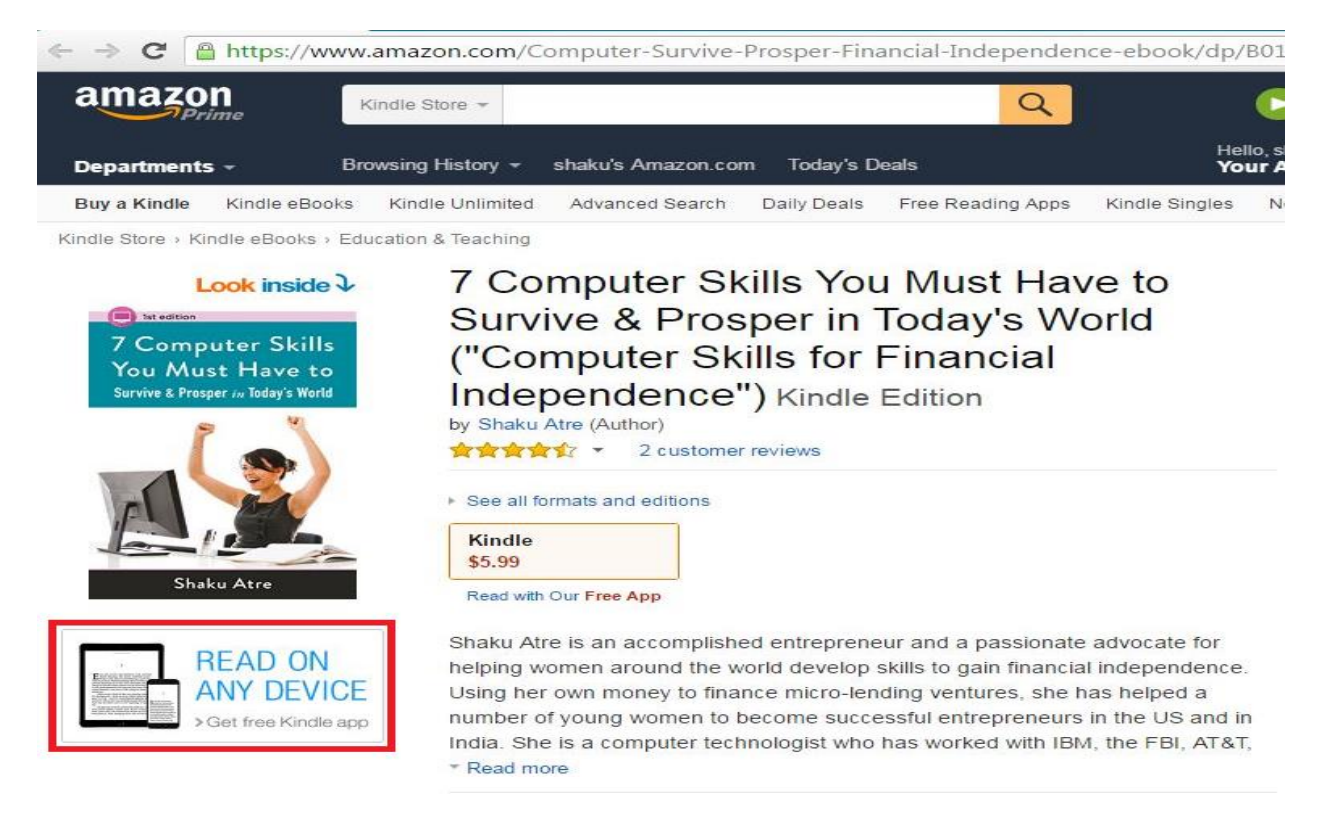

**Step4:** A screen opens to get the Kindle App. Enter your mobile Tel number if you want to download the Kindle App and later also the eBooks. If you want to download on your laptop please select either Mac, or Windows version that is running your laptop or whichever operating system is running on your tablet.

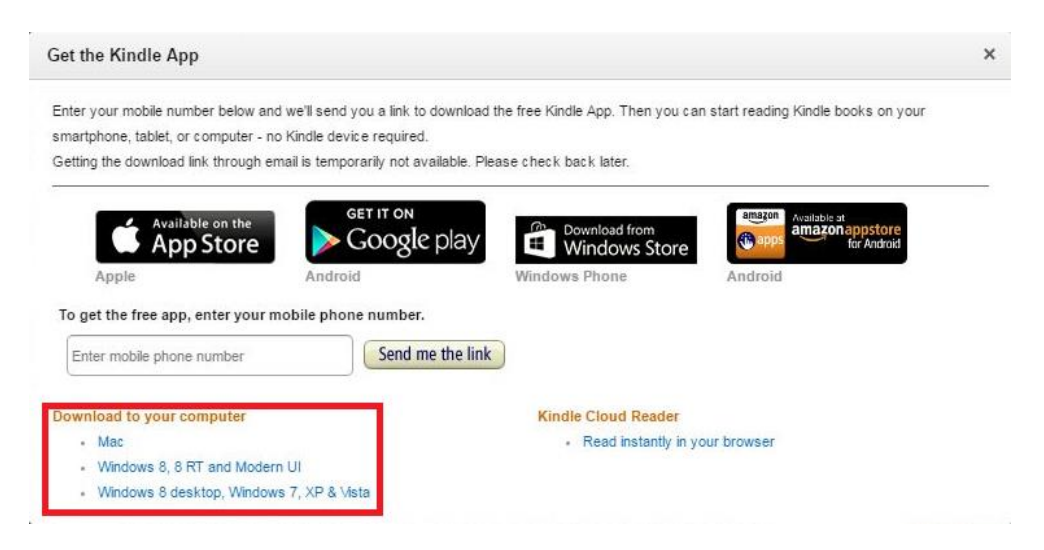

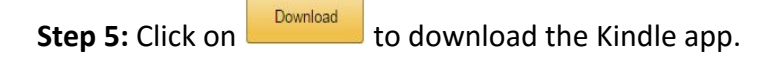

## Read Everywhere with the Kindle App

Download the app for iOS, Android, Windows or other devices below and check out a few nifty tips, like how to buy on iOS devices.

| 1 | Download the Kindle App                                              |
|---|----------------------------------------------------------------------|
| 2 | Open the app and sign in with your Amazon account.<br>Start Reading! |

**Step6:** I clicked on KindleForPC-installer-1.16.44025.exe because I wanted to download the Kindle app on my Laptop.

| $\Leftrightarrow \Rightarrow \mathbf{C}$ $\Box$ chrome:, | //downloads   |                                                                                                    | ☆ 💿 🔳       |
|----------------------------------------------------------|---------------|----------------------------------------------------------------------------------------------------|-------------|
| Downloads                                                | CLEAR ALL     | OPEN DOWNLOADS FOLDER                                                                                                    | ۹           |
|                                                          | Today         |                                                                                                    | ^           |
|                                                          |               | KindleForPC-installer-1.16.44025.exe       ×         https://s3.amazonaws.com/kindleforpc/44025/KindleForPC-installer-1.16.4402       Show in folder                                                          |             |
|                                                          | July 22, 2016 |                                                                                                    |             |
| Step7: Click on                                          | Run           | when the system asks you "Do you want to run this file?                                                                                                    | <i>יי</i> י |
|                                                          | Do            | you want to run this file?<br>Name:Downloads\KindleForPC-installer-1.16.44025.exe<br>Publisher: Amazon Services LLC<br>Type: Application<br>From: C:\Users\Shaku\Downloads\KindleForPC-installe<br>Run Cancel |             |
|                                                          |               | Always ask before opening this file                                                                                                    |             |
|                                                          |               | While files from the Internet can be useful, this file type can potentially harm your computer. Only run software from publishers you trust. What's the risk?                                                 |             |

**Step 8:** The system will ask you to log in to Amazon again. Please log in for existing customers email address or phone number for mobile accounts & password. For a new customer select **I am a new customer.** 

(you'll

| gister Kindle | and the second second s |  |
|---------------|----------------------------------------------------------------------------------------------------|--|
|               | amazon.com                                                                                                    |  |
|               | Sign In                                                                                                    |  |
|               | What is your email (phone for mobile accounts)?                                                                                                    |  |
|               | E-mail or mobile<br>number:                                                                                                    |  |
|               | Do you have an Amazon.com password?                                                                                                    |  |
|               | <ul> <li>I am a new customer.<br/>(you'll create a password later)</li> </ul>                                                                                                    |  |
|               | <ul> <li>I am a returning customer,<br/>and my password is:</li> </ul>                                                                                                    |  |
|               | Sign in using our secure server 💽                                                                                                    |  |
|               | Forgot your password?                                                                                                    |  |

**Step9:** A kindle app of a boy sitting under a tree reading shows up on your screen. That means the Kindle app is installed on your laptop or on the device of your choice.

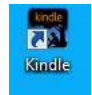

**Step10:** Now that you have installed the Kindle app on the device of your choice that device practically turns into a "Kindle". Now you need to buy the eBook. Click on the Kindle app icon and a window opens with the library of eBooks that you have purchased. There is in the North

East corner of the window a shopping cart with the words Kindle Store <sup>VI</sup>. Click on the shopping cart and ---

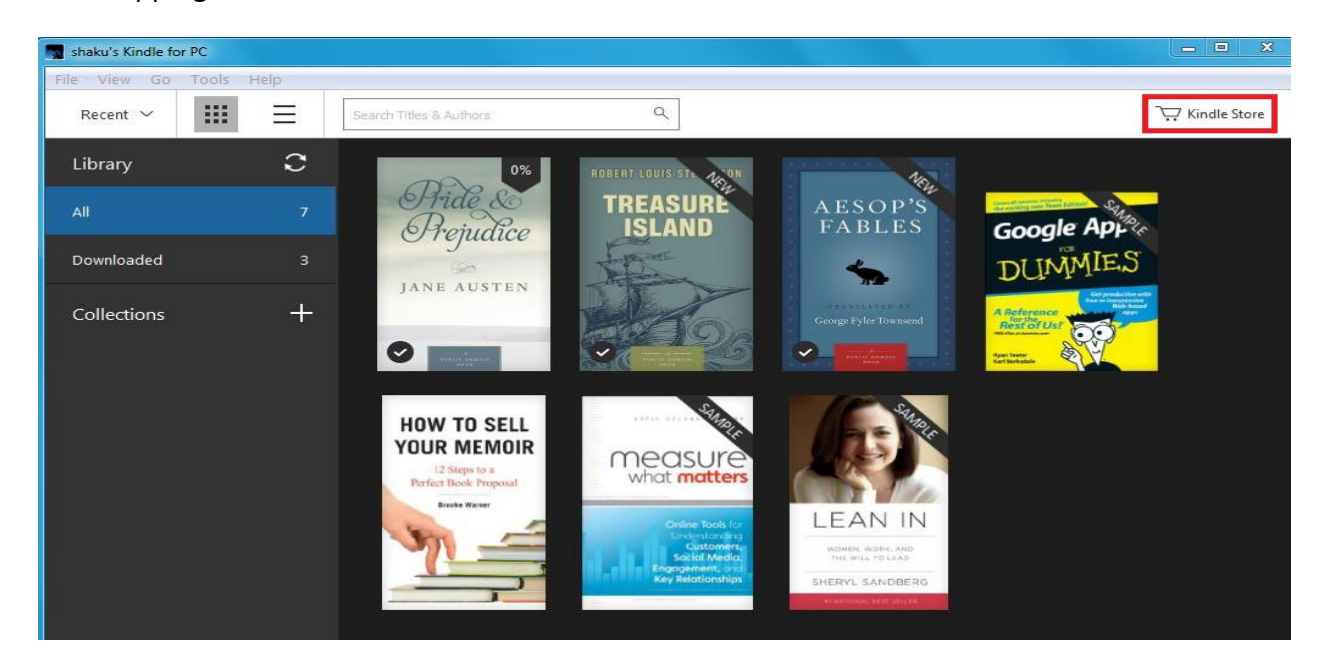

**Step 11:** A screen opens. Enter the words "7 Computer Skills" in the window "Kindle eBooks" (no quotes please) and press enter or select option.

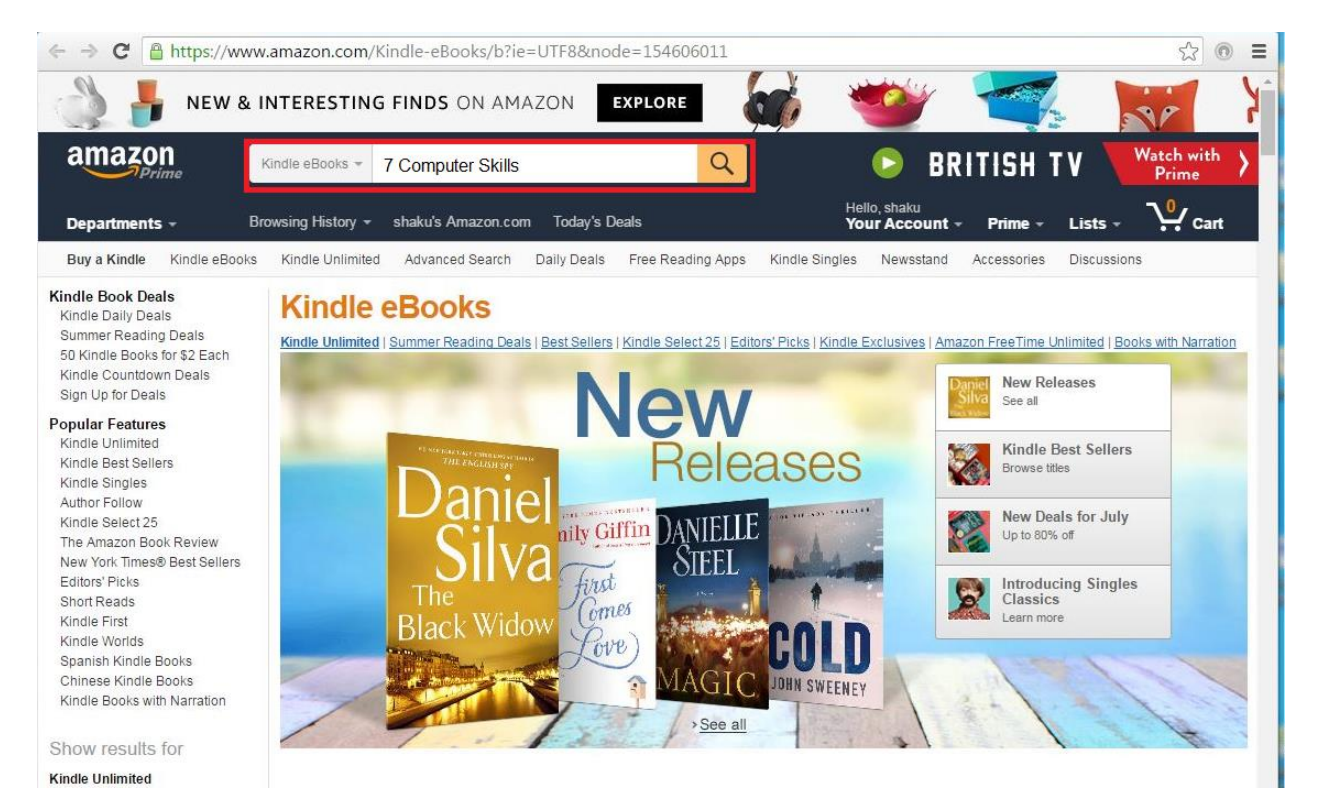

## **Step12:** Select the title of the eBook again.

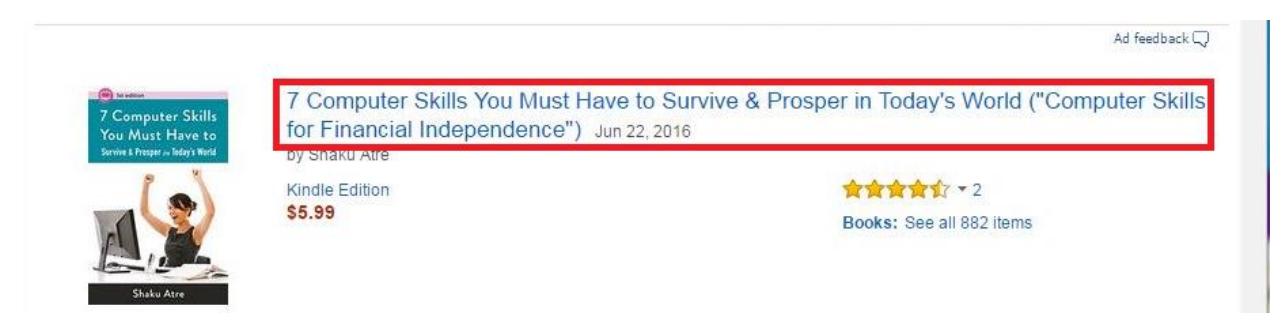

Step13: Your book comes up "7 Computer Skills----"now it is the time to pay Amazon. Click on

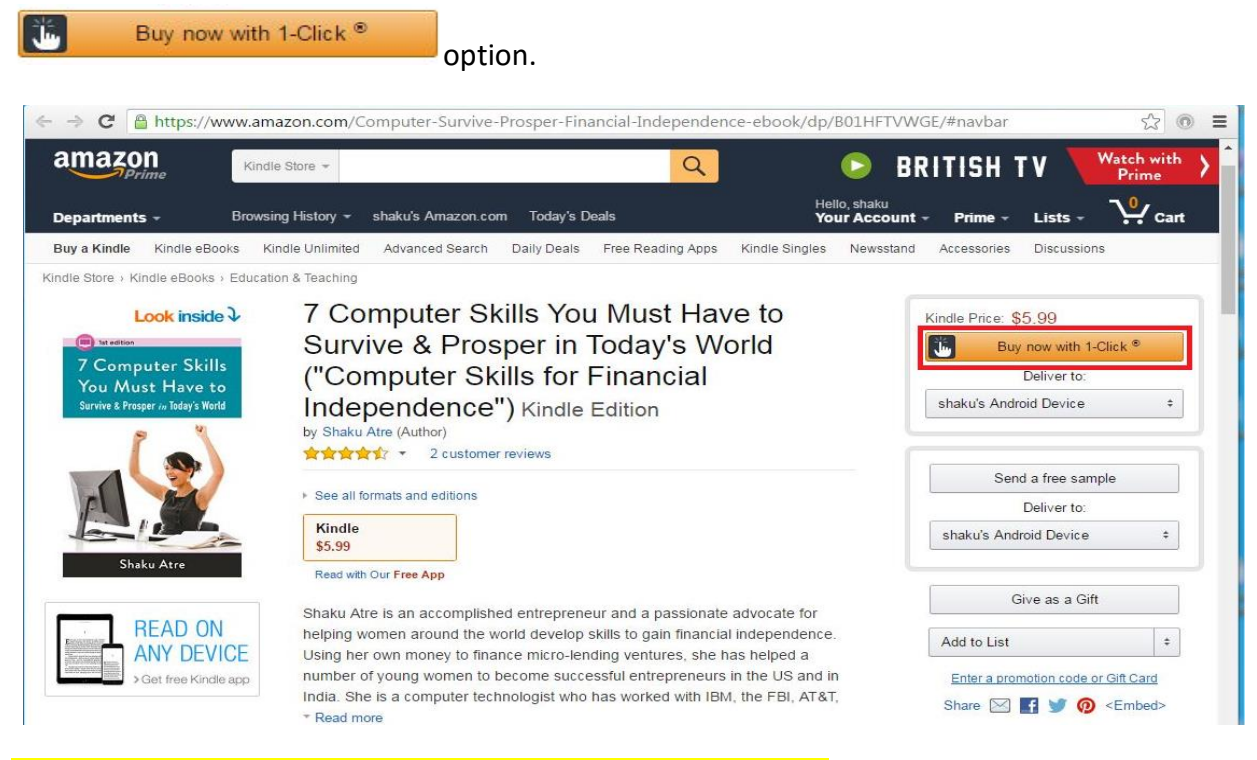

I bought it myself for \$5.99 to be able to create this document.

**Step14:** After you have paid for your book that you purchased it shows up in your "Library". Now Amazon "got you" to build a library of your own.

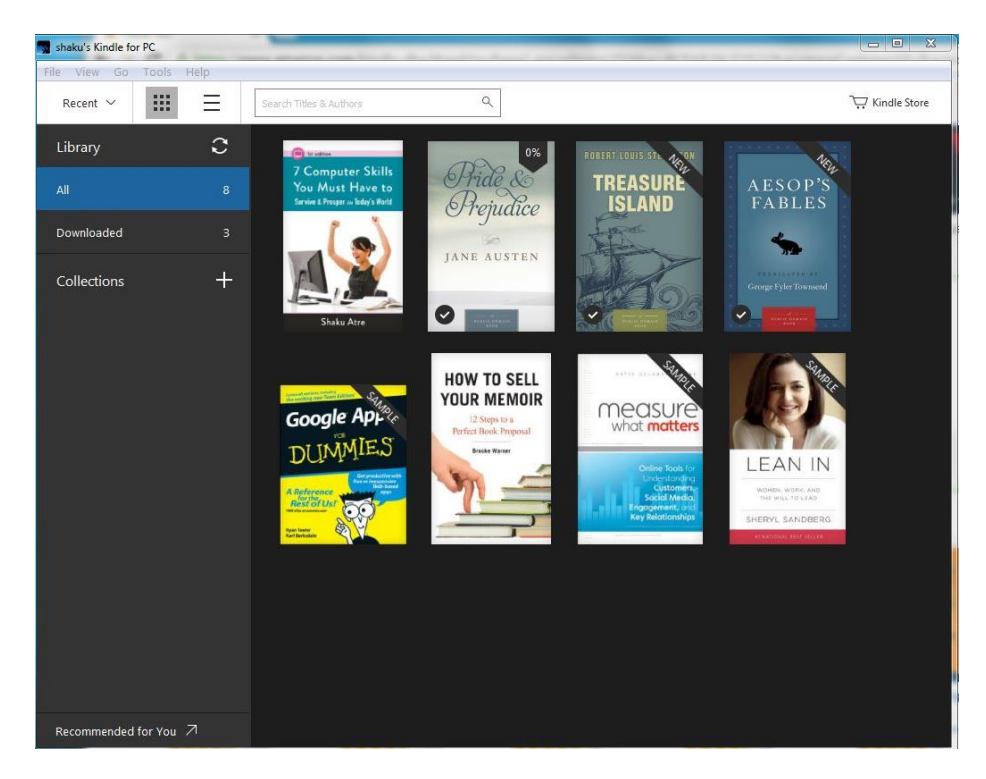

**Step 15:** Click on "7 Computer Skills" and a new window opens and you can read the book. Using your "mouse" you can go up and down in the book page per page.

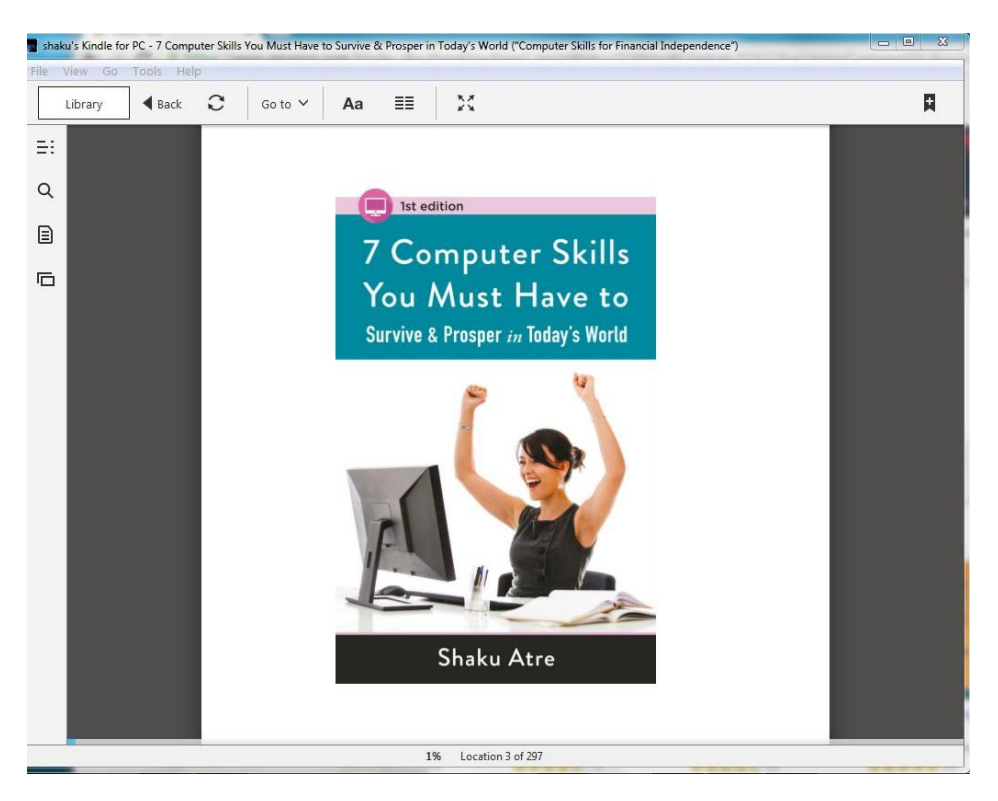

**Step 16:** You should receive the order details as listed here. Please save this document because you are going to need it if you would write a review. Amazon wants to make sure that you are the one who has purchased a copy. I very much would appreciate it if you would write a review. Thanks.

|                     | Order C<br>Order #D01-                                                                                                    | onfirmation<br>7783980-3910614 | ć |
|---------------------|----------------------------------------------------------------------------------------------------|--------------------------------|---|
| Hello shaku at      | re,<br>sing with up All Mindle content including backs and Mindle active                                                                                                    | context that                   | ſ |
| you've purchased    | ping with us. All Kindle content, including books and Kindle active<br>rom the Kindle Store is stored in your Kindle library on Amazon.con                                                                     | content, that<br>1.            |   |
| View and mana       | ge your books from your Kindle library.                                                                                                    |                                |   |
| ×                   |                                                                                                    |                                |   |
|                     |                                                                                                    |                                |   |
| Order Details       |                                                                                                    |                                |   |
| Order #D01-77839    | 30-3910614                                                                                                    |                                |   |
| Placed on Sunday, J | liy 24, 2016                                                                                                    |                                |   |
| ×                   | 7 Computer Skills You Must Have to Survive &<br>Prosper in Today's World ("Computer Skills for<br>Financial Independence")<br><i>Kindle Edition</i><br>Sold by Amazon Digital Services LLC<br>Review this item | \$5.99                         |   |
|                     |                                                                                                    |                                |   |

**Step 17:** Now Amazon wants you to continue buying more eBooks.

| Thank Y   | You ×                                                                                                    |                                                               |                                                                                      |                                                                                                    |                                                                                |                     |
|-----------|----------------------------------------------------------------------------------------------------|---------------------------------------------------------------|--------------------------------------------------------------------------------------|----------------------------------------------------------------------------------------------------|--------------------------------------------------------------------------------|---------------------|
| ⇒ C       | https://www.amazo                                                                                                    | n.com/kindle-dbs/thankYou                                     | Page?_encoding=UTF8&a=A                                                              | CPAR26LTO522&accessor                                                                                                    | CustomerId=&action=8                                                           | kadesz 💿            |
| 3         |                                                                                                    | ESTING FINDS ON AMA                                           | ZON EXPLORE                                                                          | 💰 🥗                                                                                                    |                                                                                | 1P                  |
| ama       | ZON<br>Prime Kindle Sto                                                                                                   | ire *                                                         | Q                                                                                    | 🕞 BR                                                                                                    | ITISH TV 🔽                                                                     | /atch with<br>Prime |
| Departn   | <b>nents -</b> Browsing H                                                                                                 | listory                                                       | Today's Deals                                                                        | Hello, shaku<br><b>Your Account -</b>                                                                                                    | Prime - Lists -                                                                | V Cart              |
| Buy a Kir | ndle Kindle eBooks Kindle                                                                                                 | Unlimited Advanced Search                                     | Daily Deals Free Reading Apps                                                        | Kindle Singles Newsstand                                                                                                    | Accessories Discussions                                                        |                     |
|           |                                                                                                    |                                                               |                                                                                      |                                                                                                    |                                                                                |                     |
| ~         | Thanks, shaku!                                                                                                    |                                                               |                                                                                      |                                                                                                    |                                                                                |                     |
|           | 7 Computer Skills You Must Ha                                                                                             | ave to Survive & Prosper in Today                             | 's World ("Computer Skills for Fina                                                  | ncial Independence") will be                                                                                                    |                                                                                |                     |
|           | auto-delivered whelessly to sha                                                                                           | aku s Kindle Cloud Readel. Tou                                | can go to your device to start read                                                  | ing.                                                                                                    |                                                                                |                     |
|           | Continue shopping the Kindle                                                                                              | Store View a summary of y                                     | our order                                                                            |                                                                                                    |                                                                                |                     |
|           |                                                                                                    |                                                               |                                                                                      |                                                                                                    |                                                                                |                     |
|           | Want to start reading right awa                                                                                           | y? Read now in Kindle Cloud Re                                | ader Deliver to another device                                                       | shaku's Android Device \$ Deliver                                                                                                    |                                                                                |                     |
|           |                                                                                                    |                                                               |                                                                                      |                                                                                                    |                                                                                |                     |
|           | Share 🖂 🖬 🥡 🙆                                                                                                    |                                                               |                                                                                      |                                                                                                    |                                                                                |                     |
| 6         | Share 🖂 🖪 💆 👰                                                                                                    |                                                               |                                                                                      |                                                                                                    |                                                                                |                     |
| ecomi     | Share 🖂 🖪 📡 👰<br>mended for You in Refe                                                                                   | erence eBooks                                                 |                                                                                      |                                                                                                    |                                                                                | Page 1 of 10        |
| ecomi     | Share 🖂 🛃 🎐 🧑<br>mended for You in Refe                                                                                   | erence eBooks                                                 |                                                                                      |                                                                                                    |                                                                                | Page 1 of 10        |
| ecom      | Share 🖂 💽 🎔 🔞                                                                                                    | erence eBooks                                                 |                                                                                      |                                                                                                    | GUIDE TO                                                                       | Page 1 of 10        |
| ecom      | Share 🖂 💽 🎐 🔞<br>mended for You in Refe<br>Stephen<br>King                                                                | erence eBooks<br>a long<br>way gone                           | WRITE A<br>BOOOSAL                                                                   | HOW TO DESIGN                                                                                                    | GUIDE TO<br>LITERARY<br>AGENTS                                                 | Page 1 of 10        |
| ecomi     | Share 🖂 💽 🎐 🖗<br>mended for You in Refe<br>Stephen<br>King<br>a wartive                                                   | erence eBooks<br>a long<br>way gene<br>Parena Cat<br>Pyperker |                                                                                      |                                                                                                    | GUIDE TO<br>LITERARY<br>AGENTS<br>2016                                         | Page 1 of 10        |
| ecom      | Share 🖂 💽 📡 🖗<br>mended for You in Refe<br>Stephen<br>King<br>a warning                                                   | erence eBooks                                                 |                                                                                      | HOW TO<br>DESIGN<br>TED<br>WITH THE<br>SLIDES                                                                                                    | GUIDE TO<br>LITERARY<br>AGENTS<br>2016                                         | Page 1 of 10        |
| ecomi     | Share 🖂 💽 📡 🖗<br>mended for You in Refe<br>Stephen<br>King<br>dk artrikt                                                  | erence eBooks                                                 | How the A<br>WRITE A<br>BOODSAL<br>PROPOSAL<br>CONTRUCT                              | HOW TO<br>DESIGN<br>TED<br>WITH MEMORY<br>SLIDES                                                                                                    | GUIDE TO<br>LITERARY<br>AGENTS<br>2016                                         | Page 1 of 10        |
| ecomi     | Share 🖂 💽 📡 🖗                                                                                                    | erence eBooks                                                 | How to<br>WRITE A<br>PROPOSILI                                                       | How to<br>DESIGN<br>DESIGN<br>TED<br>With PED<br>With PED<br>WITH PED<br>WITH PED<br>WITH | GUIDE TO<br>LITERARY<br>AGENTS<br>2016                                         | Page 1 of 10        |
| ecomi     | Share 🖸 💽 🔮 🧭<br>mended for You in Refe<br>Stephen<br>a withing<br>on Writing: A Memoir Of<br>The Carlt<br>> Stephen King | erence eBooks                                                 | How to Write a Book<br>Proposal<br>How to Write a Book<br>Proposal<br>Michael Larsen | How to Design TED Worthy<br>Presentation Sildes                                                                                                    | Guide to Literary Agents<br>2016<br>Guide to Literary Agents<br>2016: The Most | Page 1 of 10        |

The End.